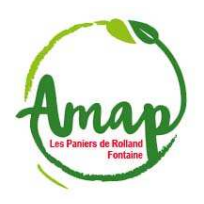

## Comment mettre à jour les produits proposés par la ferme dans Clic'AMAP

1. <u>En tant que référent, se connecter à Clic'amap avec son compte d'amapien.ne (si mot de passe perdu, cliquer sur « Mot de passe oublié ? ») :</u>

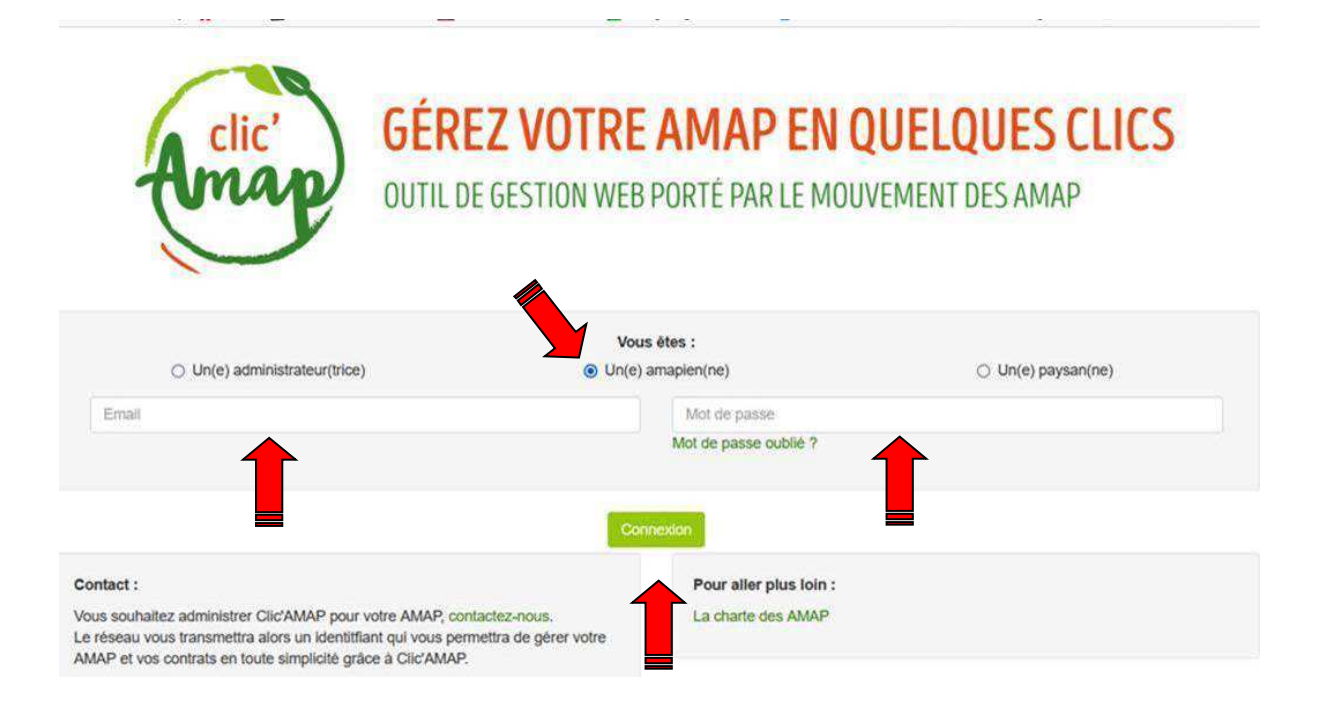

## 2. <u>Cliquer sur « Gestion des contrats signés » de « Gestionnaire référent » en haut à gauche :</u>

| Clic'AMAP -                                     | Gestionnaire référent                                       | trats 🗸                                |                                       |        | W                           | ww.AMAF  | •        | Contact -        | Mon co | mpte 🗸   |
|-------------------------------------------------|-------------------------------------------------------------|----------------------------------------|---------------------------------------|--------|-----------------------------|----------|----------|------------------|--------|----------|
| Bonjour Joelle BLANC-BI<br>GRESIVAUDAN ; GAEC I | Gestion des fermes<br>Gestion des paysans                   | P ! Vous êtes actu<br>AN ; Ferme Rajat | ellement connecté e<br>- GRESIVAUDAN. | n tant | que <b>Référent produit</b> | auprès d | e : Fern | ne de la Rivoire | - SUD  |          |
| Les événement                                   | Gestion des contrats vierges<br>Gestion des contrats signés |                                        | Créateur                              | ļ†     | Date et heure de débi       | ut ∎₹    | Date e   | et heure de fin  | 11     | Outils 1 |
| Temps d'échange entre                           | AMAP : planning et thèmes 20                                | 022                                    | Administrateur régic                  | n      |                             |          |          |                  |        | ۲        |

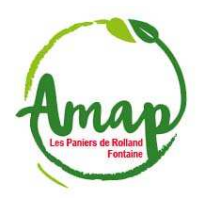

## Comment mettre à jour les produits proposés par la ferme dans Clic'AMAP

3. <u>Pour la ferme à mettre à jour, cliquer sur l'icône de la « Pomme » correspondant à droite</u> <u>quand « Produits proposés » apparait :</u>

| noo neeen eenny 👖 neenn 🐨 anene aanne nignin 🌄 neereennen eesteen 🥁 eesgeang | jenaa acom 🧧 tote ac meerecamatim 🛶 minin ooogie ome 🖕 | مەمەرىپ رو مەمەرەمە ر |
|------------------------------------------------------------------------------|--------------------------------------------------------|-----------------------|
| Clic'AMAP - Gestionnaire référent - Mes contrats -                           | www.AMAP - Contact -                                   | Mon compte -          |
| Gestion des fermes                                                           |                                                        |                       |
| Nom                                                                          | Paysan(s)                                              | Produits<br>proposés  |
| Ferme de la Rivoire - SUD GRESIVAUDAN                                        | Bruno VICAT                                            | ©C <b>t</b>           |
| GAEC Rebuffet des Crêts - GRESIVAUDAN                                        | Jac-line REBUFFET                                      | 1                     |
| Ferme Rajat - GRESIVAUDAN                                                    | Jean-Luc RAJAT                                         | ਁ◙໕≟≉♦́≣              |
|                                                                              |                                                        |                       |
| Mentions lég                                                                 | gales                                                  |                       |

4. Pour le produit à mettre à jour, cliquer sur « Modifier le produit » à droite sous « Outils » :

| Clic'AMAP - Gestionnaire référent - Mes contrats -               |                      |                                         |               |                | www.AMAF | P → Contact →             | Mon compte 👻 |  |  |  |
|------------------------------------------------------------------|----------------------|-----------------------------------------|---------------|----------------|----------|---------------------------|--------------|--|--|--|
| Produits proposés                                                |                      |                                         |               |                |          |                           |              |  |  |  |
| Gestion des fermes > Ferme de                                    | la Rivoire - SUD GRE | SIVAUDAN > Produits proposés            |               |                |          |                           |              |  |  |  |
| + Ajouter un nouveau produit O Télécharger la liste des produits |                      |                                         |               |                |          |                           |              |  |  |  |
| Afficher 20 v éléments                                           |                      |                                         |               |                |          |                           |              |  |  |  |
| Type de Production                                               | Nom 💵                | Conditionnement<br>(Unité de livraison) | Pri<br>It (Eu | ix<br>uros) ↓† | Label 👫  | Régularisation de poids ? | ↓↑ Outils ↓↑ |  |  |  |
| Fruits                                                           | Noix                 | Sac de 5 kg                             |               |                |          |                           | Ø            |  |  |  |
| Fruits                                                           | Noix                 | Sac de 2 kg                             |               |                |          |                           | Ø            |  |  |  |
| Fruits                                                           | Noix                 | Sac de 3 kg                             |               |                |          |                           | Ø            |  |  |  |
| Fruits                                                           | Noix                 | Sac de 10 kg                            |               |                |          |                           | Ø            |  |  |  |
| Huiles                                                           | Huile de noix        | Bouteille 1 litre                       |               |                |          |                           | Ø            |  |  |  |
| Viande (Volaille)                                                | Chapon               | Entier (petit - env. 3,5 kg)            | 52,           | ,50            |          |                           | <b>1</b>     |  |  |  |
| Viande (Volaille)                                                | Chapon               | Entier (moyen - env. 4 kg - 4,5 kg)     | 64,           | ,00            |          | $\checkmark$              | Ğ            |  |  |  |
| NR                                                               | 0                    | F-A ( F-1)                              | 75            |                |          | -                         | er.          |  |  |  |

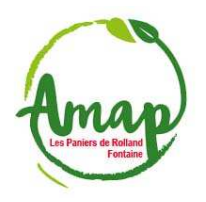

## Comment mettre à jour les produits proposés par la ferme dans Clic'AMAP

5. Mettre à jour le produit si le paysan ne l'a pas fait (ex : prix) et « Sauvegarder » :

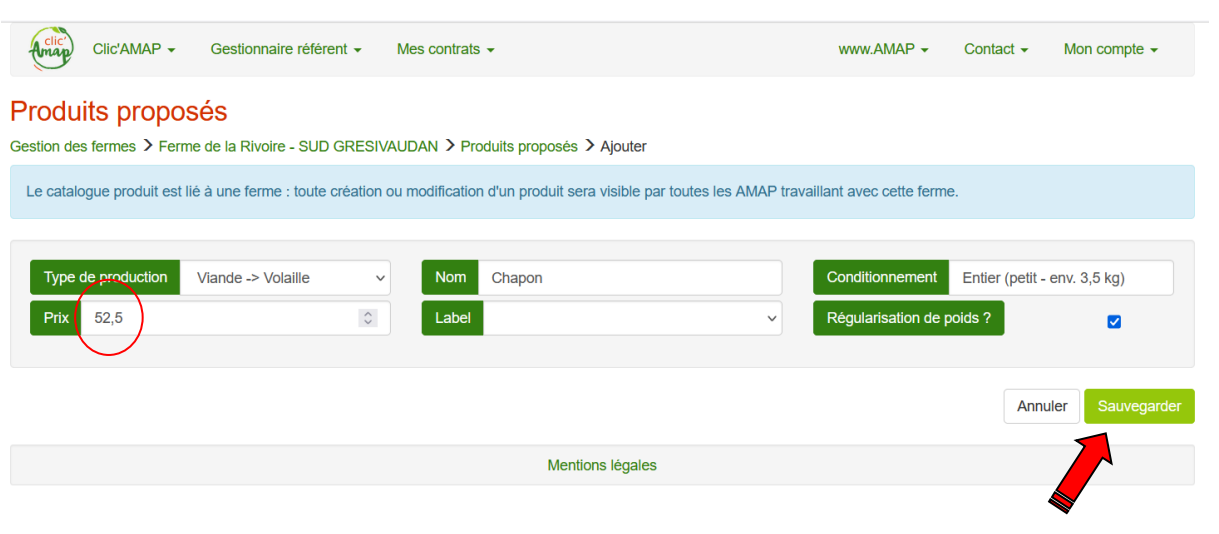

6. Si le paysan propose un nouveau produit, cliquer sur « Ajouter un nouveau produit » :

| clic        | Clic'AMAP -                    | Ges   | tionnaire référer | nt 👻     | Mes contrats      | •              |   |   |         |    | www.  | AMAF | •     | Contact -  | Mon | compte | •          |
|-------------|--------------------------------|-------|-------------------|----------|-------------------|----------------|---|---|---------|----|-------|------|-------|------------|-----|--------|------------|
| Produi      | ts propos                      | és    |                   |          |                   |                |   |   |         |    |       |      |       |            |     |        |            |
| Gestion des | fermes > Ferme                 | de la | Rivoire - SUD G   | GRES     | IVAUDAN > Pro     | duits proposés |   |   |         |    |       |      |       |            |     |        |            |
| + Ajouter   | un nouveau prod                | luit  | Télécharge        | r la lis | te des produits   |                |   |   |         |    |       |      |       |            |     |        |            |
| Afficher    | <ul> <li>✓ éléments</li> </ul> | 6     |                   |          | Conditionneme     | nt             |   |   | Prix    |    |       |      | Réqu  | larisation |     |        |            |
| Type de Pi  | oduction                       | 11    | Nom               | 1L       | (Unité de livrais | on)            | 1 | 1 | (Euros) | lt | Label | 11   | de po | oids ?     | 11  | Out    | ils 💵      |
| Fruits      |                                |       | Noix              |          | Sac de 5 kg       |                |   |   |         |    |       |      |       |            |     |        | Ø          |
| Enuite      |                                |       | Noix              |          | Sac de 2 ka       |                |   |   |         |    |       |      |       |            |     |        | <b>6</b> 8 |

7. <u>Compléter les différents champs en accord avec le paysan en vous inspirant de ce qui existe déjà et « Sauvegarder » :</u>

| Clic'AMAP - Gestionnaire référent -                                        | Mes contrats 👻                       | www.AMAP 🗸             | Contact -         | lon compte ◄ |
|----------------------------------------------------------------------------|--------------------------------------|------------------------|-------------------|--------------|
| Produits proposés<br>Gestion des fermes ➤ Ferme de la Rivoire - SUD GRESIV | /AUDAN > Produits proposés > Aiouter |                        |                   |              |
| Le catalogue produit est lié à une ferme : toute création                  | ou modification d'un produit sera    | llant avec cette ferme |                   |              |
| Type de production                                                         | Nom                                  | Conditionnement        | ex : 1 pot de 500 |              |
| Prix O                                                                     | Label                                | Régularisation de p    | oids ?            |              |
|                                                                            |                                      |                        | Annuler           | Sauvegarder  |
|                                                                            | Mentions légales                     |                        |                   |              |
| 8. <u>Voilà, ça c'est fait (pense</u>                                      | ez à vous déconnecter)               |                        |                   |              |

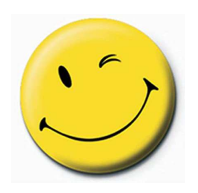